Client Linux – Installation d'Eduroam à l'ENSG via Eduroam CAT

Auteur : Olivier Guéguen (chef de projet transformation numérique de l'ENSG) Date : 18 août 2023 Version : 1.0

# Introduction

Ce document présente comment configurer le client Wifi (« supplicant Wifi ») de son ordinateur sous Linux, à l'ENSG, à l'aide du site Eduroam CAT (Configuration Assistant Tool).

Les copies d'écrans sont sur Ubuntu 22.04.2.LTS.

On va se concentrer sur la méthode TTLS/PAP, qui utilise le mot de passe de son compte Active Directory ENSG1.

# Suppression d'une ancienne configuration d'eduroam

S'il subsiste une ancienne configuration d'eduroam sur son PC, on peut la supprimer comme suit. On va dans Paramètres / Wi-fi

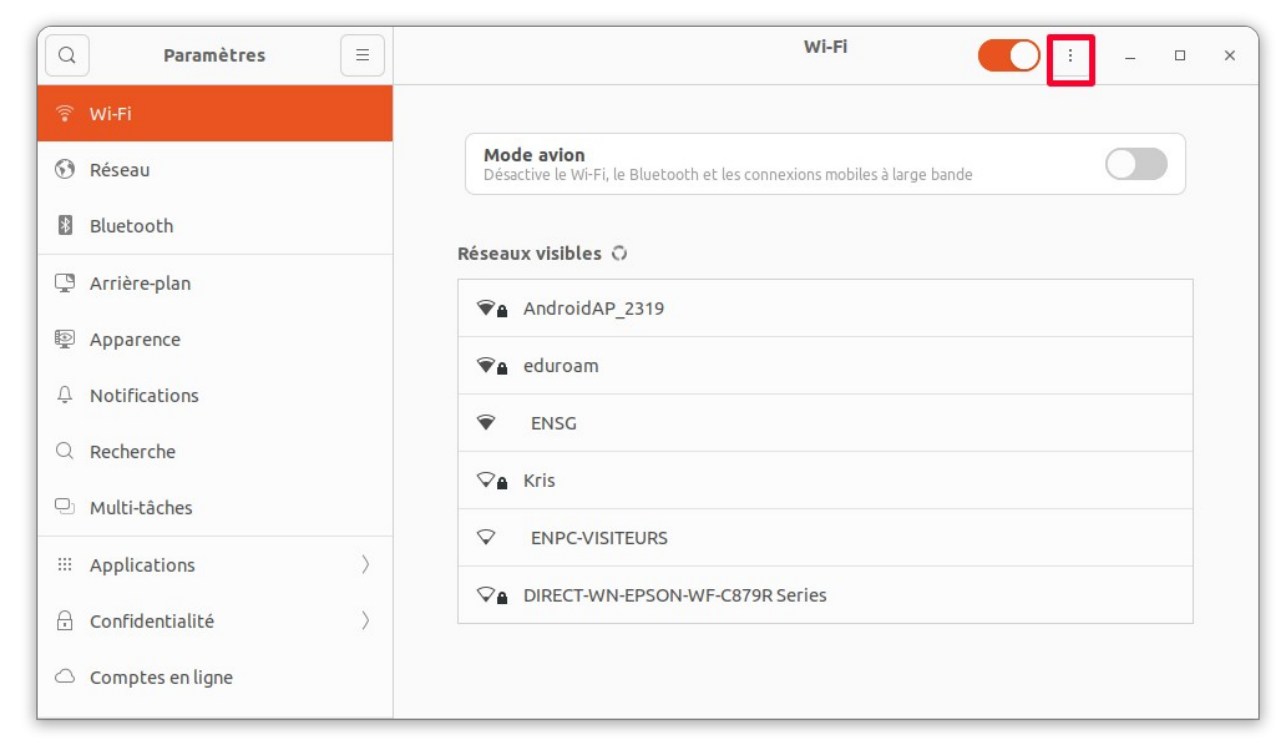

Clic sur les 3 points / Réseaux Wifi connus

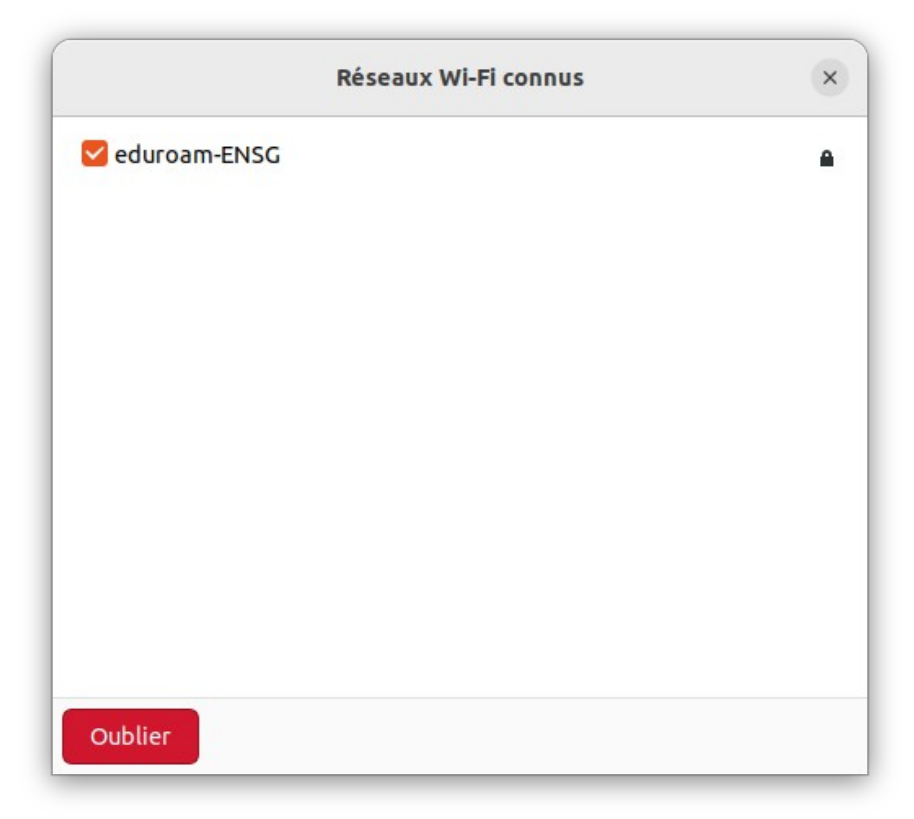

On coche Eduroam-ENSG puis clic sur Oublier

# Récupération de l'installateur sur le site CAT Eduroam

Avec un navigateur internet, on va sur le site : <u>https://cat.eduroam.org/</u>

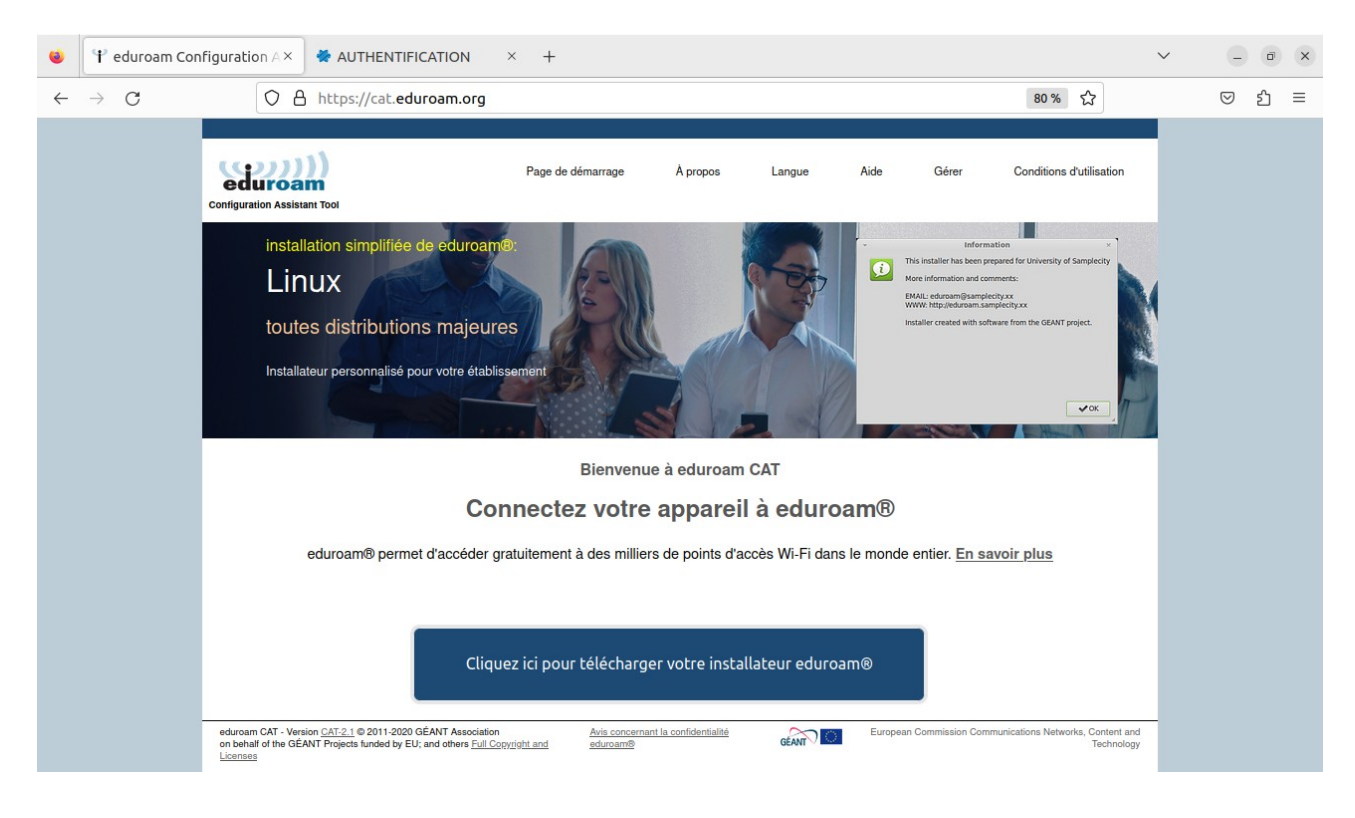

On clique sur le gros bouton bleu « Cliquer ici pour télécharger votre installeur eduroam »

Dans la fenêtre qui s'ouvre, on va sélectionner le bon établissement en tapant par exemple ENSG ou IGN dans le champ de recherche.

| Etablissement<br>Sélectionnez votre établissement d'                                   | origine                             | ×                                                           |
|----------------------------------------------------------------------------------------|-------------------------------------|-------------------------------------------------------------|
| ENSG - IGN - UGE Ecole Nation<br>National de l'Information géogra<br>Eiffel<br>Efrance | onale des Scien<br>aphique et fores | ces Géographiques - Institut<br>stière - Université Gustave |
| ensg<br>Au secours, mon établissement n'est                                            | t pas dans la liste                 |                                                             |
| O Localisez-moi plus précisém                                                          | ent avec la géolo                   | calisation HTML5                                            |
| Montrez les établissements dans<br>pays                                                | France                              | w montrer tous les                                          |
|                                                                                        |                                     |                                                             |

#### Puis on clique sur l'établissement

#### On arrive sur cette fenêtre

| 🕆 eduroam Config | guration Assistan × +                                                                   |                                          |                     |                      |                   |                               |                                     |
|------------------|-----------------------------------------------------------------------------------------|------------------------------------------|---------------------|----------------------|-------------------|-------------------------------|-------------------------------------|
| → C @            | O A https://cat.eduroam.org                                                             |                                          |                     |                      | ☆ ♡               | Q Recherche                   | er                                  |
|                  |                                                                                         |                                          |                     |                      |                   |                               |                                     |
|                  | eduroam<br>Configuration Assistant Tool                                                 | Page de démarrage                        | À propos            | Langue               | Aide              | Gérer                         | Conditions d'utilisation            |
|                  | ENSG - IGN - UGE I<br>Institut National de l'<br>Gustave Eiffel                         | Ecole Nationale de<br>Information géogra | s Scieno<br>Iphique | ces Géo<br>et forest | graphi<br>tière - | choisis<br>iques -<br>Univers | ssez un autre établissement<br>Sité |
|                  | Sélectionnez le groupe d'utilisateur<br>TTLS/PAP<br>EAP/TLS avec certificat utilisateur | ~                                        |                     |                      |                   |                               |                                     |
|                  |                                                                                         |                                          |                     |                      |                   |                               |                                     |

Dans la zone « Sélectionnez le groupe d'utilisateur » (c'est assez peu explicite!) choisir le profil TTLS/PAP, en cliquant dessus :

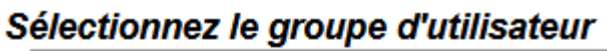

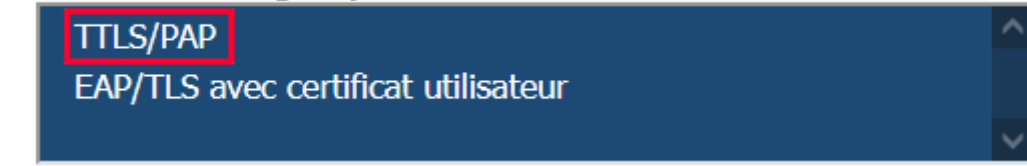

#### Ça affiche des informations supplémentaires

| O A https://cat.eduroam.org                                                                                                    |                               |                                            |                                      |                   |                                          | 80 % 公                                          |
|----------------------------------------------------------------------------------------------------|-------------------------------|--------------------------------------------|--------------------------------------|-------------------|------------------------------------------|-------------------------------------------------|
| Configuration Assistant Tool                                                                                                    | Page de démarrage             | À propos                                   | Langue                               | Aide              | Gérer                                    | Conditions d'utilisation                        |
| ENSG - IGN - UGE Ecole<br>Institut National de l'Infor<br>Gustave Eiffel                                                                                                    | e Nationale d<br>mation géogr | es Scien<br>aphique                        | ces Géo<br>et fores                  | ograph<br>tière - | <sub>choisis</sub><br>iques -<br>Univers | sez un autre établissement<br>ité               |
| Sélectionnez le groupe d'utilisateur<br>TTLS/PAP<br>EAP/TLS avec certificat utilisateur<br>Si vous rencontrez des problèmes, vous pouvez obte<br>WWW : http://infra.ensg.eu                      | Profil EAP/TTLS/F             | AP pour utiliser vot<br>près de votre étab | re compte de l'Acti<br>lissement à : | ve Directory E    | NSG1                                     |                                                 |
| courriel : <u>rei@ensg.eu</u> Télécharger votre installateur p   eduroam                                                                                                    | oour Linux                    |                                            |                                      |                   |                                          |                                                 |
| Choisissez un autre installateur à télécharger<br>eduroam CAT - Version <u>CAT-2.1</u> © 2011-2020 GÉANT Association<br>on behalf of the GÉANT Projects funded by EU; and others <u>Full Cop</u> | vight and aduroam®            | nt la confidentialité                      | GEANT                                | Europea           | n Commission Com                         | munications Networks, Content and<br>Technology |

#### Cliquer sur le gros bouton bleu « eduroam »

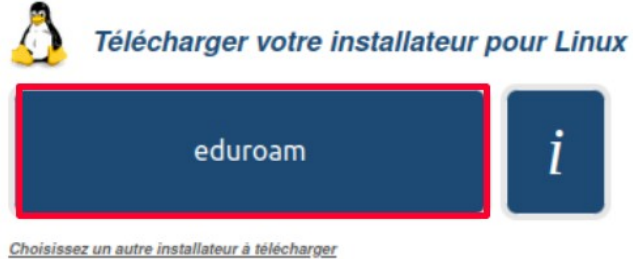

Il télécharge un script d'installation python en .py

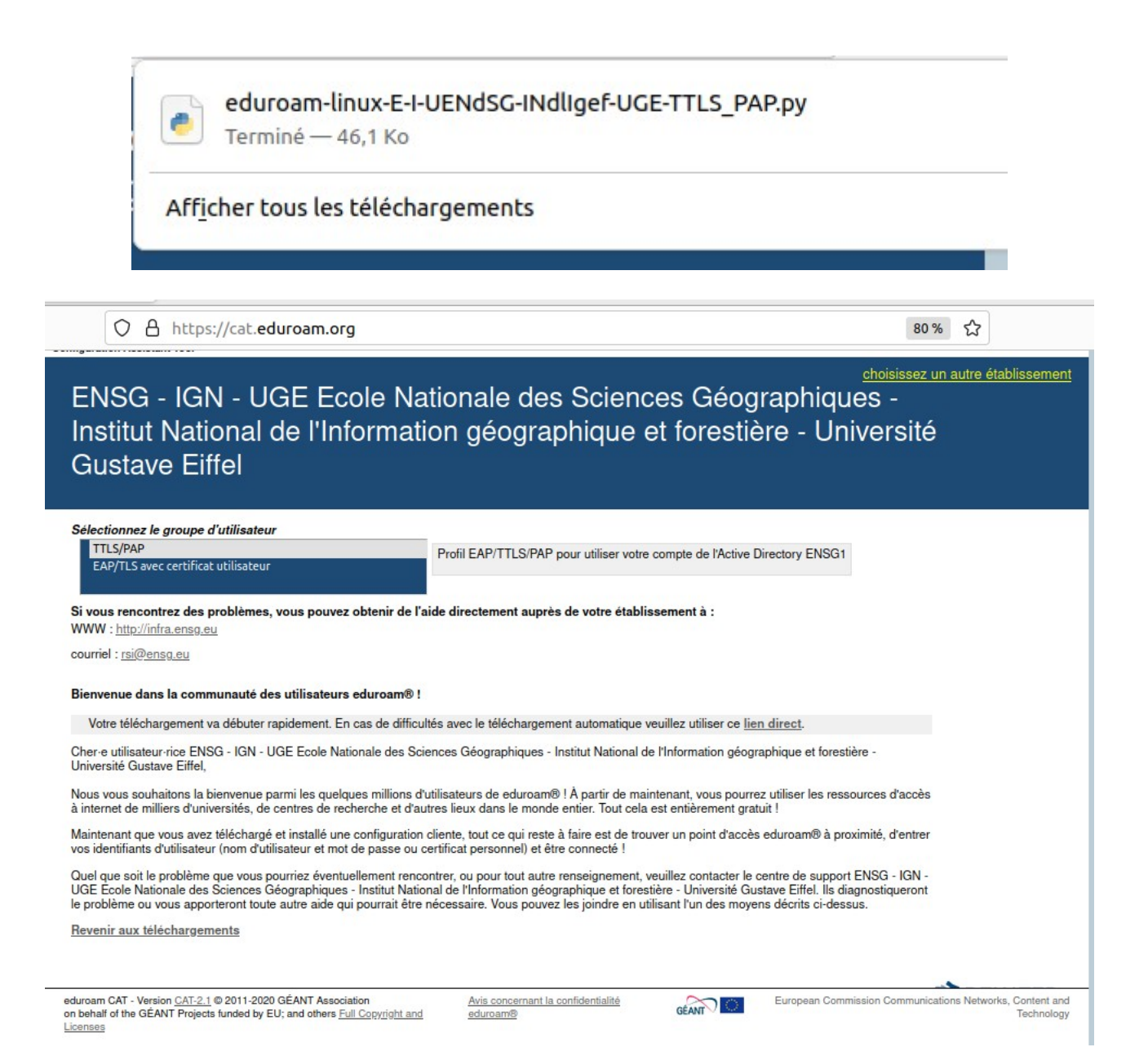

### Lancement de l'installation

On repère l'endroit où le fichier a été téléchargé.

On lance un terminal. On navigue vers l'emplacement du fichier .py On lance python avec en paramètre le script python python3 eduroam-linux-E-I-UENdSG-INdIIgef-UGE-TTLS\_PAP.py

| rsi@hp1708 | p058:~\$ l         | s         |                    |                                     |
|------------|--------------------|-----------|--------------------|-------------------------------------|
| Bureau     |                    |           |                    | Vidéos                              |
| Documents  |                    |           |                    |                                     |
| rsi@hp1708 | p058:~\$ c         | d Télécha | rgements/          |                                     |
| rsi@hp1708 | p058:~/Té          |           | ents\$ ls          |                                     |
| eduroam-li | nux-E-I-U          | ENdSG-INd | lIgef-UGE-TTLS_PA  | P.py                                |
| rsi@hp1708 | p0 <u>5</u> 8:~/Té |           | ents\$ python3 edu | roam-linux-E-I-UENdSG-INdlIgef-UGE- |
| TTLS_PAP.p | у                  |           |                    |                                     |

Le script d'installation affiche les fenêtres suivantes :

| Information                                                                                                    |
|----------------------------------------------------------------------------------------------------|
| Cet installateur a été préparé pour ENSG - IGN - UGE Ecole Nationale des Sciences Géographiques - Institut National de l'Information géographique et forestière - Université Gustave<br>Eiffel |
| Plus d'informations et commentaires :                                                                                                    |
| EMAIL: rsi@ensg.eu<br>WWW: http://infra.ensg.eu                                                                                                    |
| Cet installateur a été conçu en partenariat avec RENATER dans le cadre du projet pour le réseau européen de la recherche GÉANT (www.geant.net)                                                 |
| Valider                                                                                                    |

|   | eduroam CAT                                                                                                    | ×   |
|---|----------------------------------------------------------------------------------------------------|-----|
| ? | Cet installateur ne fonctionnera correctement que si vous êtes membre de ENSG - IGN - UGE Ecole Nationale des Sciences Géographiques - Institut National de l'Informatio<br>géographique et forestière - Université Gustave Eiffel et du groupe utilisateur TTLS/PAP.<br>Continuer ? | חנ  |
|   | Non                                                                                                    | Oui |

#### On complete le @ensg.eu par aadolfensg.eu

Dans le champ «entrez votre identifiant utilisateur », on met son compte ENSG1 (sur la copie d'écran, le compte ENSG1 est aadolf, pour Albert Adolf) suivi de @ensg.eu

Ce suffixe @ensg.eu indique qu'on est membre de l'ENSG/IGN

| Ajoutez une                       | nouvelle zone de saisie | ×       |
|-----------------------------------|-------------------------|---------|
| entrez votre identifiant d'utilis | ateur                   |         |
| aadolf@ensg.eu                    |                         |         |
|                                   | Annuler                 | Valider |

Dans les champs « entrez le mot de passe » et « entrez à nouveau le mot de passe », on rentre le mot de passe de son compte ENSG1.

Ce compte ENSG1 est le compte qui sert à se connecter à internet dans les salles de cours ENSG.

| Ajoutez une n          | ouvelle zone de saisie | 0       |
|------------------------|------------------------|---------|
| entrer le mot de passe |                        |         |
|                        |                        |         |
|                        | Appular                | Valider |

| Ajoutez u                 | ne nouvelle zone de saisie | >    |
|---------------------------|----------------------------|------|
| entrez à nouveau votre mo | t de passe                 |      |
|                           |                            |      |
|                           | Appular                    | idor |

| Information          | × |
|----------------------|---|
| Installation réussie |   |
|                      |   |

L'installation est réussie.

On s'est connecté directement en Wifi sur Eduroam.

| Annuler        |                                     |                           |                                       | eduro                             | bam                                                                   | Appliquer          |
|----------------|-------------------------------------|---------------------------|---------------------------------------|-----------------------------------|-----------------------------------------------------------------------|--------------------|
| Détails        | Identité                            | IPv4                      | IPv6                                  | Sécurité                          |                                                                       |                    |
|                | Force du                            | signal                    | Correct                               |                                   |                                                                       |                    |
| Vite           | sse de la con                       | nexion                    | 150 Mb/s                              | (5,2 GHz)                         |                                                                       |                    |
|                | Sé                                  | écurité                   | WPA2, Ent                             | reprise                           |                                                                       |                    |
|                | Adress                              | se IPv4                   | 172.31.14                             | 4.122                             |                                                                       |                    |
|                | Adress                              | se IPv6                   | fe80::d08                             | 5:b52:7150:                       | 5634                                                                  |                    |
|                | Adresse mat                         | érielle                   | 70:1C:E7:0                            | E:A9:BB                           |                                                                       |                    |
| Fréquenc       | ces prises en o                     | charge                    | 2,4 GHz ou                            | 5 GHz                             |                                                                       |                    |
|                | Route par o                         | défaut                    | 172.31.14                             | 4.1                               |                                                                       |                    |
|                |                                     | DNS                       | 195.220.9                             | 2.31 195.220                      | 0.92.10                                                               |                    |
| Conn           | exion automa                        | atique                    |                                       |                                   |                                                                       |                    |
| Rend           | re accessible                       | aux aut                   | res utilisat                          | eurs                              |                                                                       |                    |
| Conn<br>Les mi | exion avec qu<br>ses à jour logicie | iota : lin<br>elles et au | n <b>ite les dor</b><br>tres téléchar | <b>nées ou pe</b><br>gements impo | <b>ut engendrer des frais</b><br>irtants ne seront pas démarrés autor | matiquement.       |
|                |                                     |                           |                                       |                                   | Ou                                                                    | blier la connexion |

| Annuler |          |      |            | edure       | bam                        | Appliquer         |
|---------|----------|------|------------|-------------|----------------------------|-------------------|
| Détails | Identité | IPv4 | IPv6       | Sécurité    | _                          |                   |
|         |          |      |            | Sécurité    | WPA et WPA2 d'entreprise   | ~                 |
|         |          |      | Authe      | ntification | TLS avec tunnel (TTLS)     | ~                 |
|         |          |      | Identité   | é masquée   | anonymous@ensg.eu          |                   |
|         |          |      |            | Domaine     |                            |                   |
|         |          |      | Ce         | rtificat CA | 🖹 ca.pem                   | ē                 |
|         |          |      |            |             | Aucun certificat CA requis |                   |
|         |          | Auth | entificati | on interne  | PAP                        | ~                 |
|         |          |      | Nom d'     | utilisateur | aadolf@ensg.eu             |                   |
|         |          |      | Mo         | t de passe  |                            | 29                |
|         |          |      |            |             | Afficher le mot de passe   |                   |
|         |          |      |            |             |                            |                   |
|         |          |      |            |             |                            |                   |
|         |          |      |            |             |                            | * Selectionine in |

# En cas de difficulté

### **Ordinateur IGN**

**Sur un ordinateur IGN**, on peut avoir un message comme quoi l'interface Wifi est désactivée. En effet, sur un ordinateur IGN, si on est connecté au réseau filaire, l'antivirus Sophos désactive l'interface réseau Wifi.

Il suffit de débrancher le câble réseau filaire, l'interface Wifi va se réactiver.

On poursuit l'installation ou on la relance si elle s'est interrompue.